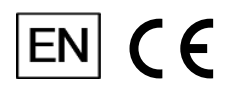

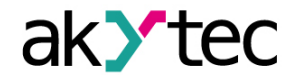

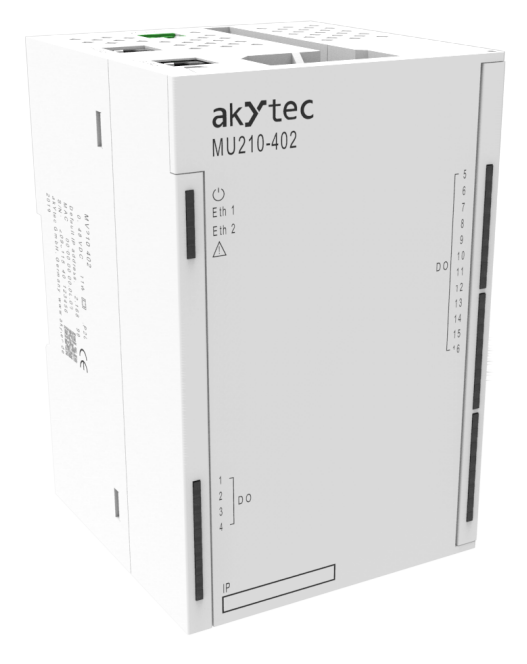

## MU210-402

**Digital output module** 

User guide

MU210-402\_3-EN-47647-1.7 © All rights reserved Subject to technical changes and misprints

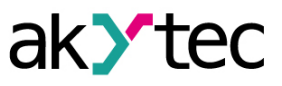

## Contents

| Wa  | arning            | notice system                         | 2    |
|-----|-------------------|---------------------------------------|------|
| Sa  | fety              |                                       | 3    |
| Int | rodu              | ction                                 | 4    |
| Ab  | brevi             | ations                                | 5    |
| 1   | Fune              | ction                                 | 6    |
| 2   | Spee              | cification                            | 7    |
|     | 2.1               | Specifications                        | 7    |
|     | 2.2               | Isolation of the Device Components    | 8    |
|     | 2.3               | Environmental conditions              | 8    |
| 3   | Insta             | Illation                              | .10  |
| 4   | Con               | nection                               | .12  |
|     | 4.1               | Connection recommendations            | .12  |
|     | 4.2               | Terminal block layout                 | .12  |
|     | 4.3               | Connectors                            | .13  |
|     | 4.4               | Power supply                          | .13  |
|     | 4.5               | Connection to the outputs             | .14  |
|     | 4.6               | Ethernet connection                   | . 14 |
| 5   | Con               | struction and operation               | .16  |
|     | 5.1               | Operation principle                   | .16  |
|     | 5.2               | Indication and control                | .16  |
|     | 5.3               | Real time clock                       | . 17 |
|     | 5.4               | Log file                              | . 17 |
|     | 5.5               | Data exchange modes                   | .18  |
|     |                   | 5.5.1 Modbus TCP communication        | .19  |
|     |                   | 5.5.2 Error codes for Modbus protocol | .24  |
|     | 5.6               | Digital outputs operation modes       | .26  |
|     | 5.7               | Safe output status                    | .26  |
| 6   | Con               | figuration                            | .28  |
|     | 6.1               | Connection to akYtec Tool Pro         | .28  |
|     | 6.2               | Configuring Network Settings          | .29  |
|     | 6.3               | Module access password                | .30  |
|     | 6.4               | Firmware update                       | . 30 |
|     | 6.5               | Real-time clock setting               | .31  |
|     | 6.6               | Restore default settings              | .31  |
| 7   | Mair              | tenance                               | .32  |
|     | 7.1               | General Instructions                  | .32  |
|     | 7.2               | Battery replacement                   | .32  |
| 8   | Tran              | sportation and storage                | .35  |
| 9   | Scope of delivery |                                       |      |
| Ар  | pend              | ix A Encrypting the log file          | .37  |

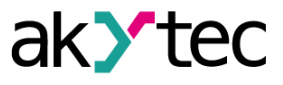

## Warning notice system

Explanation of the symbols and keywords used:

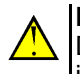

**DANGER** DANGER indicates an **imminent dangerous situation** that will result in death or serious injuries if not prevented.

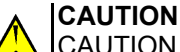

CAUTION indicates a **potentially dangerous situation** that could result in minor injuries.

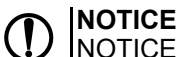

NOTICE indicates a **potentially dangerous situation** that could result in damage to property.

#### 

NOTE indicates helpful tips and recommendations, as well as information for efficient and trouble-free operation.

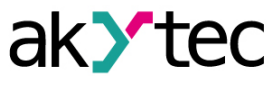

## Safety

Read this manual carefully before installing, operating or servicing the device.

The device has been designed and built solely for the intended use described in this guide, and can only be used accordingly. The technical specifications contained in this guide must be observed. Any other use is considered improper.

## CAUTION

This device must not be used for medical devices which receive, control or otherwise affect human life or physical health.

When installing and using this product, all applicable state, federal and local regulations must be observed.

Based on safety considerations and compliance with the data provided in the documents, the repair of the components of the products is carried out exclusively by the manufacturer.

There is a dangerous voltage on the terminal block. Any connections to the device and maintenance operations must be carried out only when the power of the device is turned off.

The device's method of protection against electric shock meets the terms of class II, IEC 61131-2-2012.

The device installation must be performed in particularized equipment cabinet, the inner access to which is allowed only to approved specialists.

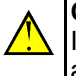

## CAUTION

It is forbidden to use the device in corrosive environments with acids, alkalis, oils, etc. in the atmosphere.

Obey all the necessary rules and instructions when using programmable logic controllers in areas where technical safety requirements apply.

Failure to obey these warnings could result in personal injury or equipment damage.

Akytec company shall not be liable for technical or editorial errors or omissions contained in this document.

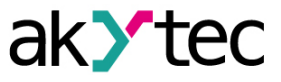

## Introduction

This document provides detailed information about the operation principle, design, configuration, installation and maintenance of the output module MU210-402, hereinafter referred to as the Device or Module.

Connection, adjustment and maintenance of the device must be carried out only by qualified personnel after reading this operating manual.

Order code: MU210-402.

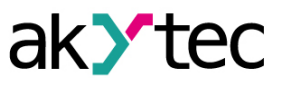

## Abbreviations

- **PC** personal computer.
- PLC programmable logic controller.
- **PWM** pulse width modulation.
- **RTC** real time clock.
- USB an industry standard that establishes specifications for cables, connectors and protocols for connection, communication and power supply between personal computers and their peripheral devices.
- **UTC** coordinated universal time.

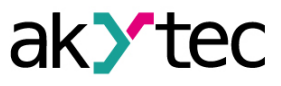

## 1 Function

The Module is designed to control executive devices on automation facilities. The device is controlled by a PLC, panel controller, PC or other control device.

The module has 16 digital outputs of the relay type.

Modules are used in various fields of industry and agriculture.

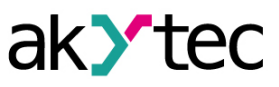

7

## 2 Specification

## 2.1 Specifications

## Table 2.1 Specifications

| Characteristic                                                                                                    | Value                                                                                                    |  |  |  |
|----------------------------------------------------------------------------------------------------|----------------------------------------------------------------------------------------------------|--|--|--|
| Power supply                                                                                                    |                                                                                                    |  |  |  |
| Power supply                                                                                                    | 24 (10 48) V DC                                                                                                    |  |  |  |
| Power at 24 V DC                                                                                                    | 9 W                                                                                                    |  |  |  |
| consumption at 48 V DC                                                                                                    | 11 W                                                                                                    |  |  |  |
| Protection against reverse polarity                                                                                                    | Yes                                                                                                    |  |  |  |
| Inter                                                                                                    | faces                                                                                                    |  |  |  |
| Data transfer interface                                                                                                    | Dual Port Ethernet 10/100 Mbit                                                                                                    |  |  |  |
| Configuration interface                                                                                                    | USB 2.0 (MicroUSB), Ethernet 10/100 Mbit                                                                                                    |  |  |  |
| Date transfer protocol                                                                                                    | Modbus TCP                                                                                                    |  |  |  |
| Protocol version                                                                                                    | IPv4                                                                                                    |  |  |  |
| Digital                                                                                                    | outputs                                                                                                    |  |  |  |
| Number of outputs                                                                                                    | 16                                                                                                    |  |  |  |
| Output type                                                                                                    | Electromagnetic relay                                                                                                    |  |  |  |
|                                                                                                    | Normally open contact                                                                                                    |  |  |  |
| Contact type                                                                                                    | Changeover contact                                                                                                    |  |  |  |
|                                                                                                    | switching of a logic state                                                                                                    |  |  |  |
| Operation mode                                                                                                    | <ul> <li>Switching of a logic state</li> <li>DWM signal gonoration</li> </ul>                                                                                                    |  |  |  |
|                                                                                                    |                                                                                                    |  |  |  |
| Maximum voltage on relay contacts                                                                                                    | 250 V AC, 30 V DC                                                                                                    |  |  |  |
| Switching current                                                                                                    | - 5 A (at max. 250 V AC, 50 Hz and cosφ>0.4);                                                                                                    |  |  |  |
| <u> </u>                                                                                                    | – 3 A (at max. 30 V DC)                                                                                                    |  |  |  |
| Turn-on time                                                                                                    | 15 ms                                                                                                    |  |  |  |
| Turn-off time                                                                                                    | 15 ms                                                                                                    |  |  |  |
| Load current interruption control                                                                                                    | No                                                                                                    |  |  |  |
| PWM outpu                                                                                                    | t parameters                                                                                                    |  |  |  |
| Maximum frequency                                                                                                    | 1 Hz (at 50% duty cycle)                                                                                                    |  |  |  |
| Minimum pulse width PWM                                                                                                    | 50 ms                                                                                                    |  |  |  |
| Flash-mem                                                                                                    | ory (log-file)                                                                                                    |  |  |  |
| Number of write and erase cycles                                                                                                    | Up to 100,000                                                                                                    |  |  |  |
| Maximum log file size                                                                                                    | 2 KB                                                                                                    |  |  |  |
| Maximum number of log files                                                                                                    | 1,000                                                                                                    |  |  |  |
| Minimum log writing interval                                                                                                    | 10 s                                                                                                    |  |  |  |
| Real tir                                                                                                    | ne clock                                                                                                    |  |  |  |
| at +25 °C                                                                                                    | max. 1 s per day                                                                                                    |  |  |  |
| Inaccuracy over the entire temperature                                                                                                    |                                                                                                    |  |  |  |
| range                                                                                                    | max. 10 s per day                                                                                                    |  |  |  |
| Battery type                                                                                                    | CR2032                                                                                                    |  |  |  |
| Lifetime of one battery                                                                                                    | 6 years                                                                                                    |  |  |  |
| General information                                                                                                    |                                                                                                    |  |  |  |
| Dimensions                                                                                                    | 82 × 124 × 83 mm                                                                                                    |  |  |  |
| IP code                                                                                                    | IP20                                                                                                    |  |  |  |
| Error-free running time*                                                                                                    | 60,000 h                                                                                                    |  |  |  |
| Average service life time                                                                                                    | 10 years                                                                                                    |  |  |  |
| Weight                                                                                                    | 0.6 kg                                                                                                    |  |  |  |
| Number of write and erase cycles          Maximum log file size         Maximum number of log files         Minimum log writing interval         Minimum log writing interval         Real tir         Inaccuracy         at +25 °C         over the entire temperature range         Battery type         Lifetime of one battery         General in         Dimensions         IP code         Error-free running time*         Average service life time         Weight | Up to 100,000<br>2 KB<br>1,000<br>10 s<br>me clock<br>max. 1 s per day<br>max. 10 s per day<br>CR2032<br>6 years<br>nformation<br>82 × 124 × 83 mm<br>IP20<br>60,000 h<br>10 years<br>0.6 kg |  |  |  |

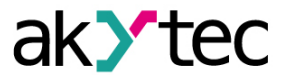

\* Excluding electromechanical switches and real-time clock battery

### 2.2 Isolation of the Device Components

The circuit of galvanic isolated components and the strength of galvanic isolation are shown in *Figure 2.1*.

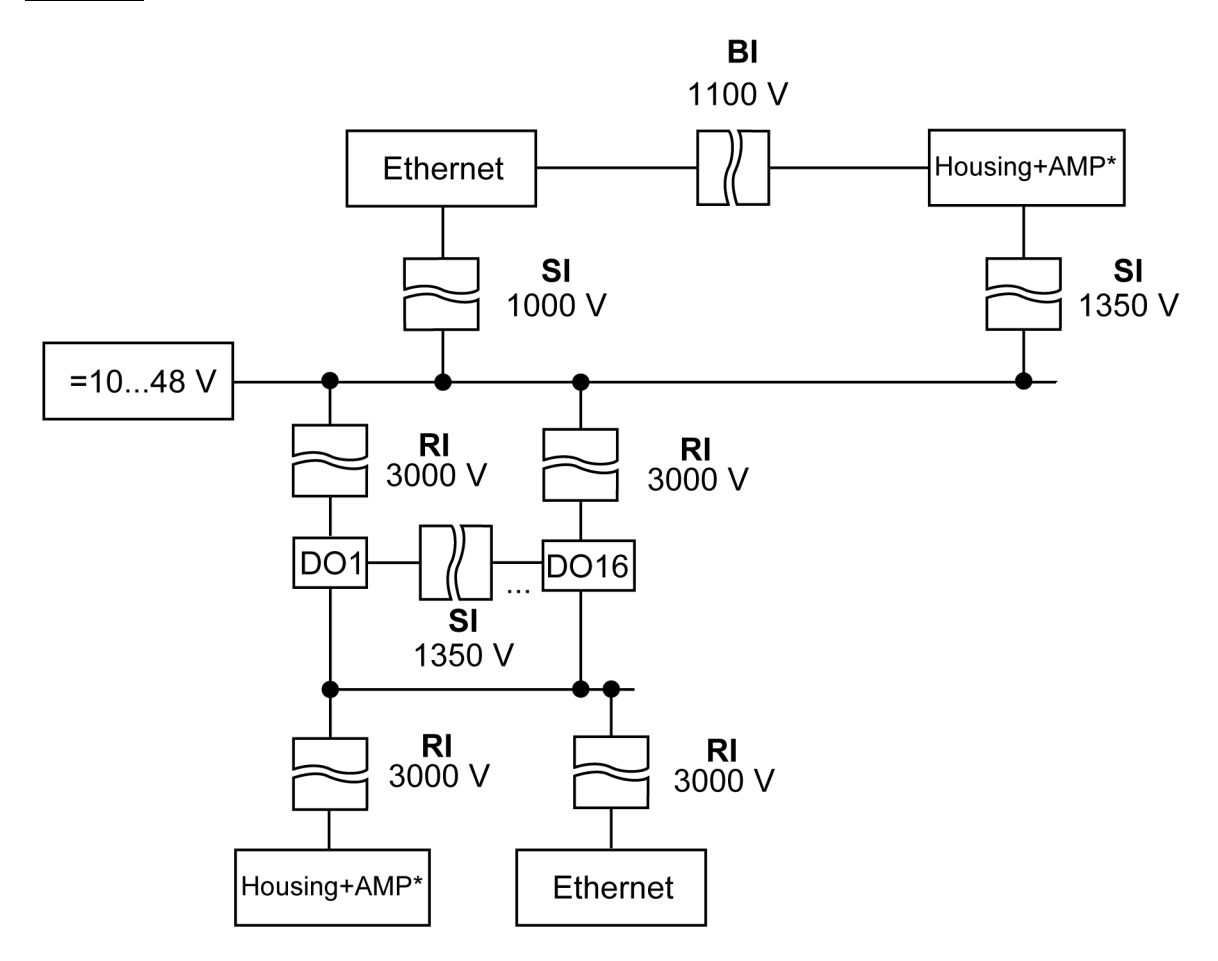

Fig. 2.1 Isolation of the Device Components

### \* – accessible metal parts

Table 2.2 Insulation types

| Туре                          | Description                                                                                                    |  |  |
|-------------------------------|----------------------------------------------------------------------------------------------------|--|--|
| Basic insulation (BI)         | The insulation used for active parts of equipment to provide protection against electric shock. The electrical strength of the basic insulation is checked by type tests: by applying a test AC voltage, the value of which is different for different circuits of the Device                                                       |  |  |
| Supplementary insulation (SI) | Independent insulation used in addition to the basic insulation in order to guarantee protection against electric shock in the event of a failure of the main insulation The electrical strength of the supplementary insulation is checked by type tests: by applying an alternating test AC voltage of various levels (RMS value) |  |  |
| Reinforced insulation (RI)    | Separate insulation system used for active parts, which provides a degree of protection against electric shock, equivalent to double.                                                                                                    |  |  |

#### 2.3 Environmental conditions

The Module meets the requirements for immunity to interference in accordance with IEC 61000-6-4:2006. According to the level of emission of radio interference (noise emissions) the Device

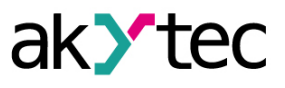

complies with the standards established for equipment of class A by CISPR 22-97. The Device is designed for operation in the following conditions:

- ambient temperature: -40 ... +55 °C;
- relative humidity: up to 95% (at +35 °C, non-condensing);
- closed non-hazardous areas, free of corrosive or flammable gases.
- permitted pollution degree 1 according to IEC 61131-2.

The resistance to mechanical influences during operation of the Device is in accordance with IEC 61131-2-2012.

The resistance to climatic influences during the operation of the Device is in accordance with IEC 61131-2-2012.

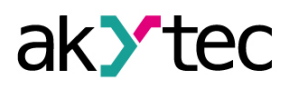

## 3 Installation

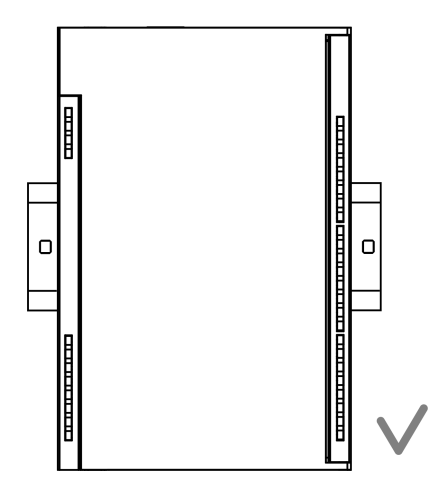

Fig. 3.1 Proper installation

The device is installed in the electrical cabinet. The design of the cabinet should protect the device from moisture, dirt of foreign objects.

To install the device, perform the following actions:

CAUTION

- 1. Make sure that there is enough free space to connect the wire harness.
- 2. Fasten the device to the DIN rail or to a vertical surface using screws (see Figure 3.1).

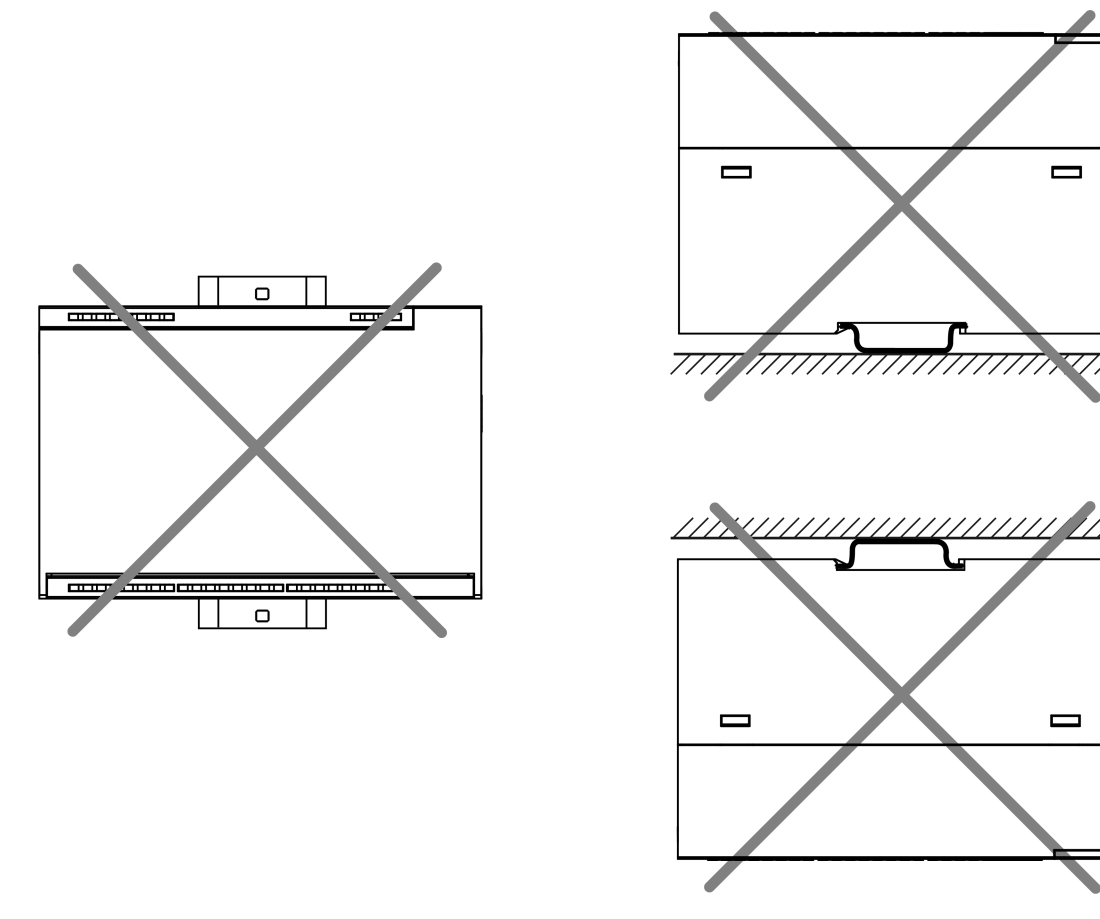

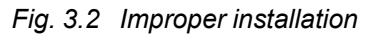

## During installation, a free space of 50 mm above and below the module is required.

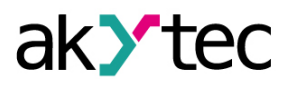

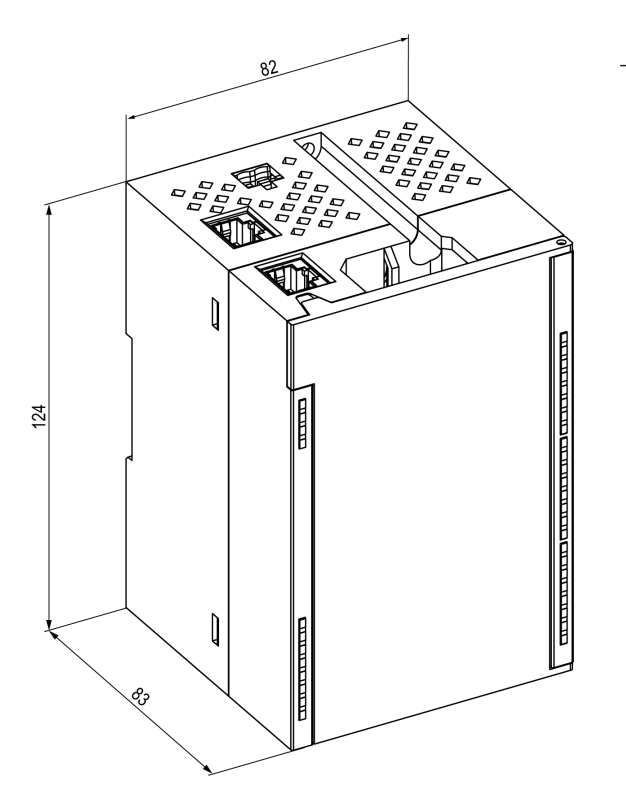

Fig. 3.3 Dimensions

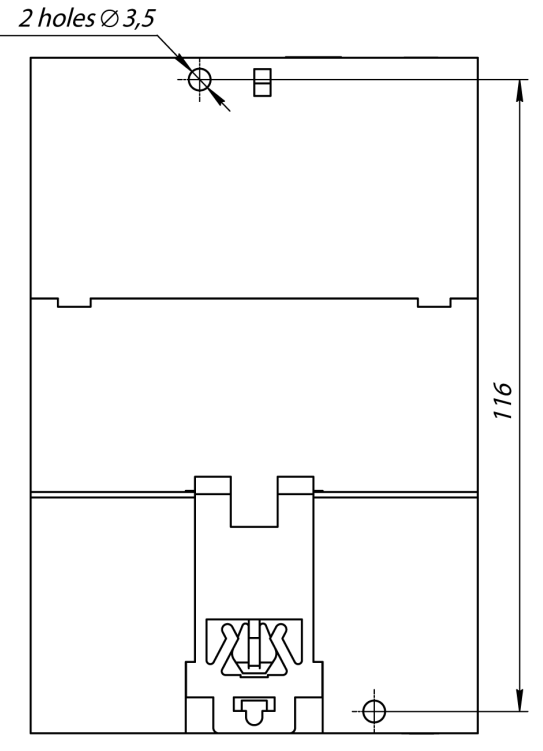

Fig. 3.4 Mounting dimensions

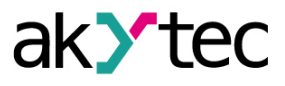

## 4 Connection

### 4.1 Connection recommendations

Mounting of external connections must be carried out by a wire with a cross section of not more than 0.75 mm<sup>2</sup>.

For stranded wires, use end sleeves.

After mounting, put the wires into the cable channel of Module housing and close the cover. If necessary, remove the terminal blocks of Module, loosen the two screws at the corners of the terminal blocks.

The power wires must be mounted using the supplied return terminal block.

## CAUTION

Connection and maintenance is performed only when power of Module and devices connected to it is turned off.

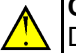

CAUTION Do not connect y

Do not connect wires of different cross-sections to one terminal.

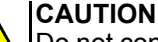

Do not connect more than two wires to one terminal.

## 4.2 Terminal block layout

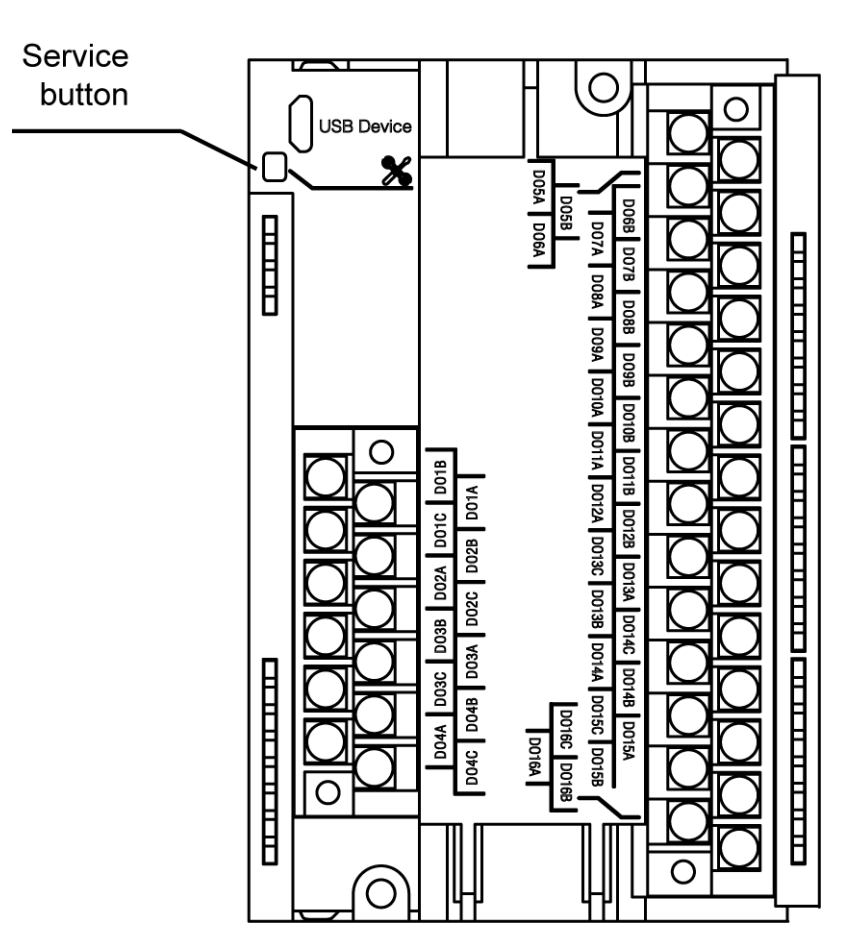

Fig. 4.1 Terminal block layout

| Marking             |      | Function                              |
|---------------------|------|---------------------------------------|
| Relay with normally | DOxA | Connection to a normally open contact |
| open contacts       | DOxB | Connection to a normally open contact |

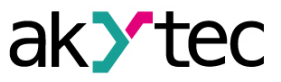

| Marking               |      | Function                                |
|-----------------------|------|-----------------------------------------|
| Relay with changeover | DOxA | Common output                           |
| contacts              | DOxB | Connection to a normally open contact   |
|                       | DOxC | Connection to a normally closed contact |

## 4.3 Connectors

The connectors of the interfaces and the power supply of the device are shown in the figure below.

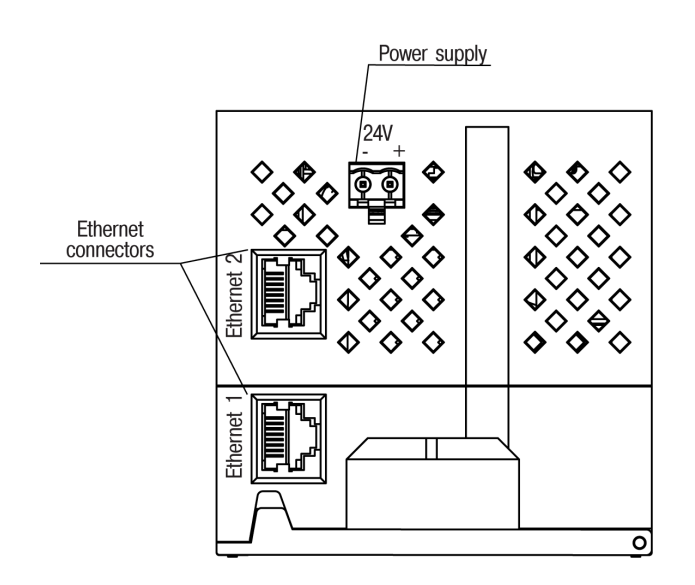

Fig. 4.2 The device's connectors

4.4 Power supply

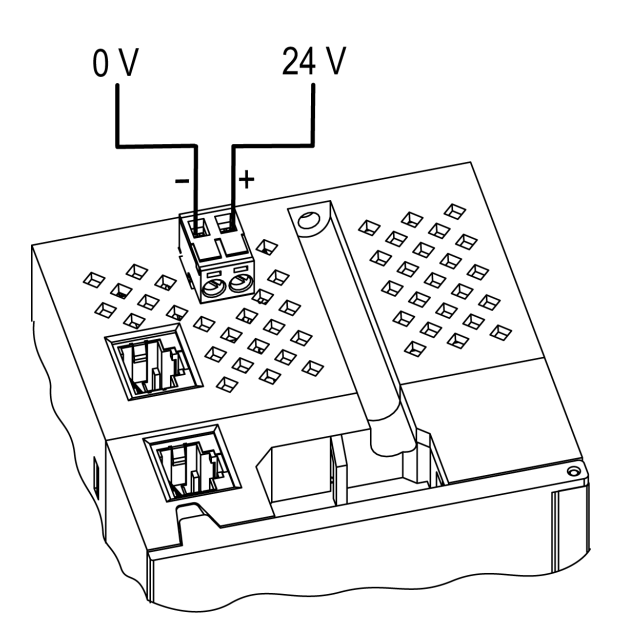

Fig. 4.3 Power supply contacts function

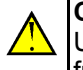

CAUTION

Using power supplies without potential isolation or with basic isolation of low voltage circuits from AC lines can lead to dangerous voltage in the circuits.

### 4.5 Connection to the outputs

Figure 4.4 and Figure 4.5 show the connections to digital outputs.

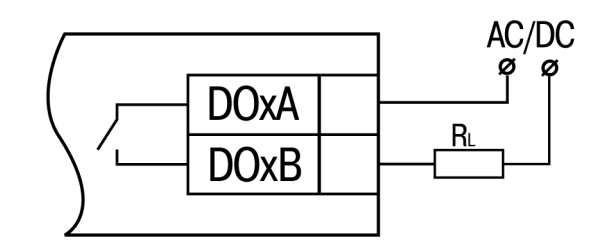

Fig. 4.4 External connections to the outputs wit normally open contacts

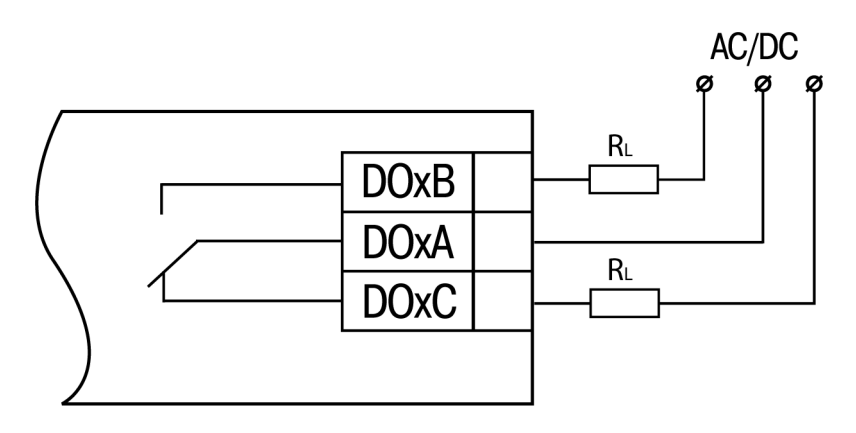

Fig. 4.5 External connections to the outputs with changeover contacts

#### 4.6 Ethernet connection

To connect modules to an Ethernet network, you can use the following schemes:

- Wye (*Figure 4.6*);
- Daisy-chain (<u>Figure 4.7</u>).

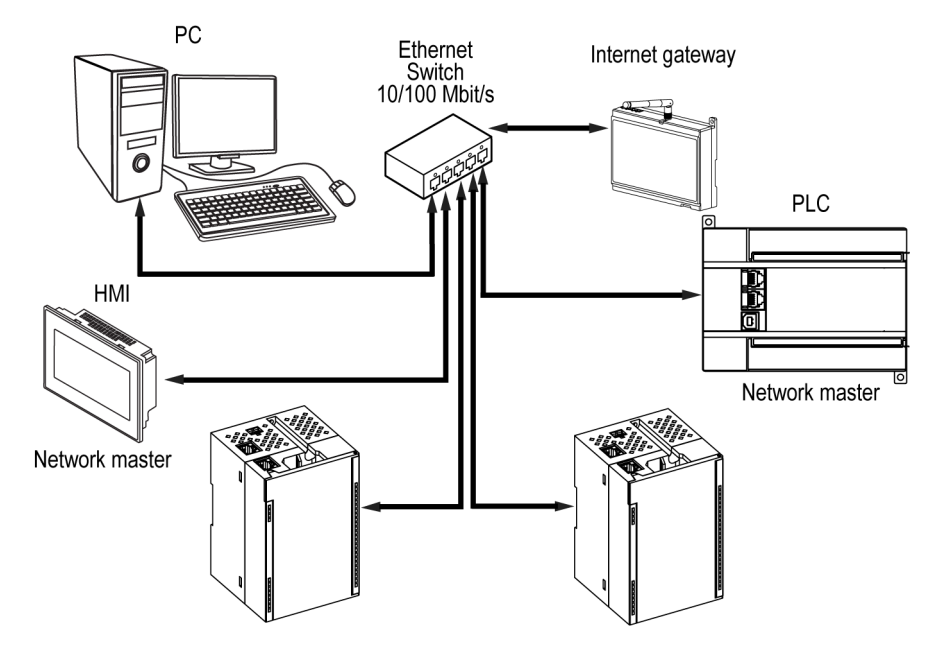

Fig. 4.6 Wye connection

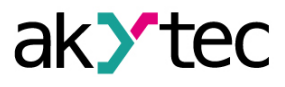

#### 

- 1. Maximum length of communication lines: 100 m.
- 2. Connection is possible to any Ethernet port of the module.
- 3. The unused Ethernet port must be closed with a blanking plug.

To connect to the Daisy-chain scheme, you must use both Ethernet ports of the Module. If the Module fails or the power is turned off, the data will be transferred from port 1 to port 2 without disconnecting.

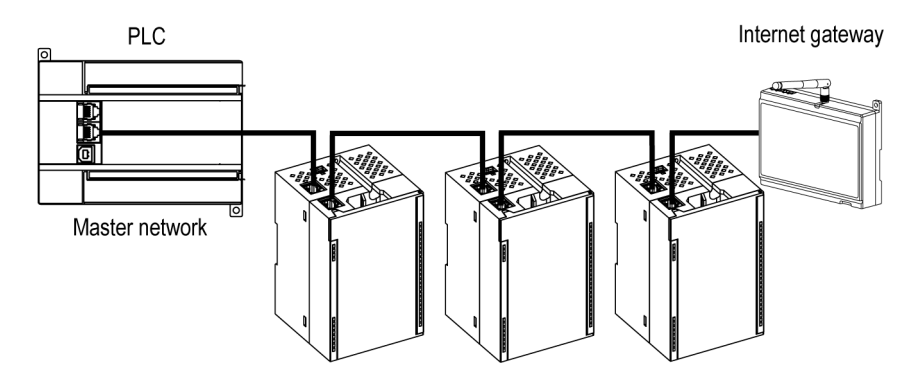

Fig. 4.7 Daisy-chain connection

# 

- 1. The maximum length of the communication line between two adjacent active devices when connected with "Daisy-Chain" scheme should be no more than 100 m.
- 2. An adjacent connection scheme is allowed.
- 3. The unused Ethernet port should be closed with a blanking plug.

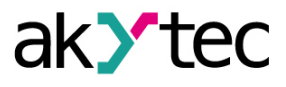

## **5** Construction and operation

## 5.1 Operation principle

The Module receives commands to control outputs from the Network Master. As a Network Master you can use:

- PC;
- PLC;
- Operator panel.

## 5.2 Indication and control

On the front panel there are indication LEDs. The decoding of LED indication is given in <u>Table 5.1</u>.

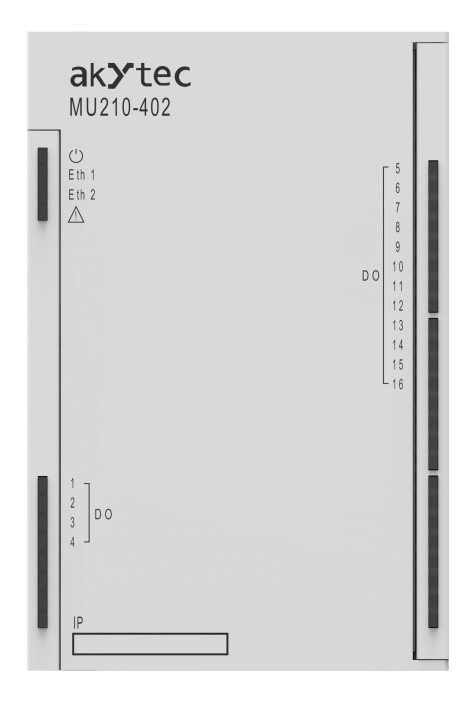

Fig. 5.1 Device faceplate

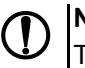

## 

The IP field is located at the bottom of the front panel. The IP field is intended for applying the IP address of the Module with a thin marker or on a paper sticker.

| LED              | LED Status                         | Overview                                        |
|------------------|------------------------------------|-------------------------------------------------|
| Power () (green) | ON                                 | Device operating voltage is applied             |
| Eth 1 (green)    | Flashing                           | Data transfer via Ethernet port<br>1            |
| Eth 2 (green)    | Flashing                           | Data transfer via Ethernet port<br>2            |
|                  | OFF                                | Normal operation                                |
| Fault 🖄 (red)    | ON                                 | Main application and / or configuration failure |
|                  | Lights 200 ms once every 3 seconds | It is necessary to replace the battery of RTC   |

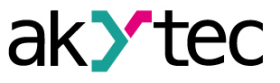

| LED                      | LED Status                                             | Overview                                                     |
|--------------------------|--------------------------------------------------------|--------------------------------------------------------------|
|                          | Lights 100 ms twice a second (after a pause of 400 ms) | Module is in a safe state                                    |
|                          | 900 ms on, 100 ms off                                  | Hardware peripheral failure<br>(Flash, RTC, Ethernet Switch) |
| Output status indicators | Green                                                  | Output is closed                                             |
| (green)                  | OFF                                                    | Output is open                                               |

Under the module faceplate there are terminal blocks and a service button (*Figure 4.1*). The service button performs the following functions:

- Factory settings restore (Section 6.6);
- IP-address assignment (Section 6.2);
- Firmware update (Section 6.4).

#### 5.3 Real time clock

The Module has a built-in real time clock (RTC). Its source of power is a battery.

The timing is in seconds, starting with January 1, 2000 at midnight UTC. RTC indication is used for writing entries into the log file.

#### 5.4 Log file

The module has built-in encrypted flash memory. The encryption algorithm is Data Encryption Standard (DES) in cipher block chaining (CBC) mode. The key is the string **superkey**. An initialization vector is generated using a hash function. The function argument is the password specified in akYtecToolPro. A checksum is calculated by the CRC32 algorithm and saved in the file end. The checksum is also encrypted.

Log file of Module will be saved as a few files. The log interval, the restriction on the size of one file and their number is set by the user in akYtecToolPro. If the log file is full, then the data is overwritten, starting with the oldest data in the oldest file.

A log file is a collection of records. Entries are separated by line break characters (0x0A0D). Each entry corresponds to one parameter and consists of fields separated by the "," character (without quotes). Entry format is shown in <u>Table 5.2</u>.

| Parameter                                      | Туре           | Size                       | Comment                                                                                                    |
|------------------------------------------------|----------------|----------------------------|----------------------------------------------------------------------------------------------------|
| Time stamp                                     | binary<br>data | 4 bytes                    | In seconds from 00:00 01.01.2000 (UTC+0)                                                                                                    |
| Separator                                      | string         | 1 byte                     | Character ";" (without quotes)                                                                                                    |
| Unique identifier of<br>the parameter<br>(UID) | string         | 8 byte                     | As a string of HEX characters with leading zeros                                                                                                    |
| Separator                                      | string         | 1 byte                     | Character ";" (without quotes)                                                                                                    |
| Parameter value                                | string         | depending on the parameter | As a string of HEX characters with leading zeros                                                                                                    |
| Separator                                      | string         | 1 byte                     | Character ";" (without quotes)                                                                                                    |
| Parameter Status                               | binary<br>data | 1 byte                     | parameter status in the log file (1 – the parameter value is correct, 0 – the parameter value is incorrect and its further processing is not recommended). |
| Line break                                     | binary<br>data | 2 bytes                    | \n\r (0x0A0D)                                                                                                    |

Table 5.2 Entry format

Example of decrypted entry:

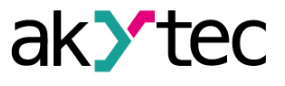

where

- 0x52 0x82 0xD1 0x24 time stamp. To get the date and time in UnixTime format, it is necessary to reverse the byte order and add the offset constant (number of seconds between 00:00:00 01/01/1970 and 00:00:00 01/01/2000): 0x24D18252 (HEX) + 946684800 (DEC) = 1564394971 (DEC, corresponding to July 29, 2019, 10:09:31);
- 0x3B separator;
- 0x30 0x30 0x30 0x30 0x30 0x61 0x39 0x30 0x30 unique identifier of the parameter (00003ba00);
- **0x3B** separator;
- 0x30 0x30 0x30 0x30 0x30 0x30 0x30 0x31 parameter value (00000001);
- **0x3B** separator;
- 0x31 parameter status (1 parameter value is correct);
- 0x0A 0x0D line break characters.

The time is written to the file from the built-in real time clock. You can also set the time zone, which will be read by external software.

The log file in the Device is written with a interval specified by user. Writing occurs with a certain frequency, calculated in such a way that the resource of Device flash memory is sufficient for a period of at least 10 years of operation.

Log file can be read:

- by akYtecToolPro;
- by user software (using Modbus function 20).

The list of logged parameters is available in the akYtecToolPro software on the **Device Information** tab. The order of writing parameters to the log file corresponds to the order of parameters on the tab.

# 

After updating the firmware, all device settings except the network settings will be reset to the factory settings.

The log file is read using the Modbus function 20 (0x14). This function returns the contents of the registers of the memory file. The function allows using one request to read one or several records from one or several files.

The file read request for each entry indicates:

- link type, 1 byte (should be equal to 6);
- file number, 2 bytes;
- starting address of the register inside the file, 2 bytes;
- number of registers to read, 2 bytes.

### 

The file number in the Modbus request is calculated as 4096 + the file sequence number. Sequential file numbering is new from scratch. The Last log file index contains the sequential number of the log file for the last time data were written.

The number of registers to read in the request should be selected so that the length of the response does not exceed the allowable length of the Modbus packet (256 bytes).

The size of the log file is not known in advance, so you should read portions of the data using separate queries. If in response to the request a message is received with error code 0x04 (MODBUS\_SLAVE\_DEVICE\_FAILURE), then you can conclude that the addresses of the registers in the request are outside the file. To read the latest file data, you need to reduce the number of registers in the request.

## CAUTION

When the Module power is turned off, the last entry made at the time of power off may not be saved.

#### 5.5 Data exchange modes

The Module has the following data exchange modes:

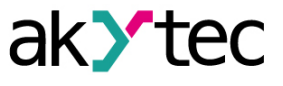

- exchange with the Master via the Modbus TCP protocol (port 502) up to 4 simultaneous connections with different Network Masters;
- connection and data exchange with a PC using the akYtec Tool Pro.

### 5.5.1 Modbus TCP communication

Table 5.3 Reading and writing parameters using the Modbus TCP protocol

| Operation | Function              |
|-----------|-----------------------|
| Reading   | 3 (0x03) or 4 (0x04)  |
| Writing   | 6 (0x06) or 16 (0x10) |

The list of Modbus registers can be read from the device using the akYtec Tool Pro program. The list of Modbus registers is also presented in the tables below.

Table 5.4 General Registers for Online Modbus Communication

| Name                             | Register | Size/type/description                                                     |
|----------------------------------|----------|---------------------------------------------------------------------------|
| Device name (DEV)                | 0xF000   | Character string up to 32 bytes, Win1251 encoding                         |
| Firmware version (VER)           | 0xF010   | Character string up to 32 bytes, Win1251 encoding                         |
| Platform name                    | 0xF020   | Character string up to 32 bytes, Win1251 encoding                         |
| Platform version                 | 0xF030   | Character string up to 32 bytes, Win1251 encoding                         |
| Hardware version                 | 0xF040   | Character string up to 16 bytes, Win1251 encoding                         |
| Additional character information | 0xF048   | Character string up to 16 bytes, Win1251 encoding                         |
| Time and date                    | 0xF080   | 4 bytes, in seconds since 2000                                            |
| Time zone                        | 0xF082   | 2 bytes, signed short, offset in minutes from Greenwich                   |
| Serial number                    | 0xF084   | Character string 32 bytes,<br>encoding Win1251, 17<br>characters are used |

| Table 5.5 | ModBus | communication registers |
|-----------|--------|-------------------------|
|-----------|--------|-------------------------|

| Baramotor              | Value (unit)                                  | Register address |        | Access         | Data format |  |
|------------------------|-----------------------------------------------|------------------|--------|----------------|-------------|--|
| Falameter              | DEC HEX                                       |                  | ALLESS | Data Ionnat    |             |  |
| Mode for output<br>DO1 | 0 – switching of a<br>logic state;<br>1 – PWM | 272              | 0x110  | Read and write | UINT 16     |  |
| Mode for output<br>DO2 | 0 – switching of a<br>logic state;<br>1 – PWM | 273              | 0x111  | Read and write | UINT 16     |  |
| Mode for output<br>DO3 | 0 – switching of a<br>logic state;<br>1 – PWM | 274              | 0x112  | Read and write | UINT 16     |  |
| Mode for output<br>DO4 | 0 – switching of a<br>logic state;<br>1 – PWM | 275              | 0x113  | Read and write | UINT 16     |  |

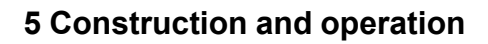

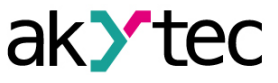

| Deveryoter                                  | Value (upit)                                  | Register | r address |                | Data format |  |
|---------------------------------------------|-----------------------------------------------|----------|-----------|----------------|-------------|--|
| Parameter                                   | value (unit)                                  | DEC      | HEX       | Access         | Data format |  |
| Mode for output<br>DO5                      | 0 – switching of a<br>logic state;<br>1 – PWM | 276      | 0x114     | Read and write | UINT 16     |  |
| Mode for output<br>DO6                      | 0 – switching of a<br>logic state;<br>1 – PWM | 277      | 0x115     | Read and write | UINT 16     |  |
| Mode for output<br>DO7                      | 0 – switching of a<br>logic state;<br>1 – PWM | 278      | 0x116     | Read and write | UINT 16     |  |
| Mode for output<br>DO8                      | 0 – switching of a<br>logic state;<br>1 – PWM | 279      | 0x117     | Read and write | UINT 16     |  |
| Mode for output<br>DO9                      | 0 – switching of a<br>logic state;<br>1 – PWM | 280      | 0x118     | Read and write | UINT 16     |  |
| Mode for output<br>DO10                     | 0 – switching of a<br>logic state;<br>1 – PWM | 281      | 0x119     | Read and write | UINT 16     |  |
| Mode for output<br>DO11                     | 0 – switching of a<br>logic state;<br>1 – PWM | 282      | 0x11A     | Read and write | UINT 16     |  |
| Mode for output<br>DO12                     | 0 – switching of a<br>logic state;<br>1 – PWM | 283      | 0x11B     | Read and write | UINT 16     |  |
| Mode for output<br>DO13                     | 0 – switching of a<br>logic state;<br>1 – PWM | 284      | 0x11C     | Read and write | UINT 16     |  |
| Mode for output<br>DO14                     | 0 – switching of a<br>logic state;<br>1 – PWM | 285      | 0x11D     | Read and write | UINT 16     |  |
| Mode for output<br>DO15                     | 0 – switching of a<br>logic state;<br>1 – PWM | 286      | 0x11E     | Read and write | UINT 16     |  |
| Mode for output<br>DO16                     | 0 – switching of a<br>logic state;<br>1 – PWM | 287      | 0x11F     | Read and write | UINT 16     |  |
| Period of PWM<br>generator on<br>output DO1 | 100060000<br>(ms)                             | 308      | 0x134     | Read and write | UINT 16     |  |
| Period of PWM<br>generator on<br>output DO2 | 100060000<br>(ms)                             | 309      | 0x135     | Read and write | UINT 16     |  |
| Period of PWM<br>generator on<br>output DO3 | 100060000<br>(ms)                             | 310      | 0x136     | Read and write | UINT 16     |  |

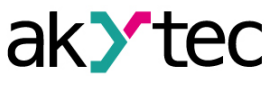

| Baramatar                                        | Value (unit)      | Register | address | A              | Data format |
|--------------------------------------------------|-------------------|----------|---------|----------------|-------------|
| Farameter                                        | Value (unit)      | DEC      | HEX     | Access         | Data Ionnat |
| Period of PWM<br>generator on<br>output DO4      | 100060000<br>(ms) | 311      | 0x137   | Read and write | UINT 16     |
| Period of PWM<br>generator on<br>output DO5      | 100060000<br>(ms) | 312      | 0x138   | Read and write | UINT 16     |
| Period of PWM<br>generator on<br>output DO6      | 100060000<br>(ms) | 313      | 0x139   | Read and write | UINT 16     |
| Period of PWM<br>generator on<br>output DO7      | 100060000<br>(ms) | 314      | 0x13A   | Read and write | UINT 16     |
| Period of PWM<br>generator on<br>output DO8      | 100060000<br>(ms) | 315      | 0x13B   | Read and write | UINT 16     |
| Period of PWM<br>generator on<br>output DO9      | 100060000<br>(ms) | 316      | 0x13C   | Read and write | UINT 16     |
| Period of PWM<br>generator on<br>output DO10     | 100060000<br>(ms) | 317      | 0x13D   | Read and write | UINT 16     |
| Period of PWM<br>generator on<br>output DO11     | 100060000<br>(ms) | 318      | 0x13E   | Read and write | UINT 16     |
| Period of PWM<br>generator on<br>output DO12     | 100060000<br>(ms) | 319      | 0x13F   | Read and write | UINT 16     |
| Period of PWM<br>generator on<br>output DO13     | 100060000<br>(ms) | 320      | 0x140   | Read and write | UINT 16     |
| Period of PWM<br>generator on<br>output DO14     | 100060000<br>(ms) | 321      | 0x141   | Read and write | UINT 16     |
| Period of PWM<br>generator on<br>output DO15     | 100060000<br>(ms) | 322      | 0x142   | Read and write | UINT 16     |
| Period of PWM<br>generator on<br>output DO16     | 100060000<br>(ms) | 323      | 0x143   | Read and write | UINT 16     |
| Duty cycle of<br>PWM-generator<br>for output DO1 | 01000 (0.10%)     | 340      | 0x154   | Read and write | UINT 16     |
| Duty cycle of<br>PWM-generator<br>for output DO2 | 01000 (0.10%)     | 341      | 0x155   | Read and write | UINT 16     |
| Duty cycle of<br>PWM-generator<br>for output DO3 | 01000 (0.10%)     | 342      | 0x156   | Read and write | UINT 16     |

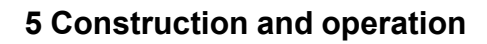

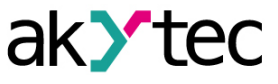

| Paramotor                                         | Value (unit)   | Register | address | ٨٥٥٥٩          | Data format |  |
|---------------------------------------------------|----------------|----------|---------|----------------|-------------|--|
| Farameter                                         | value (unit)   | DEC      | HEX     | ALLESS         | Data Iormat |  |
| Duty cycle of<br>PWM-generator<br>for output DO4  | 01000 (0.10%)  | 343      | 0x157   | Read and write | UINT 16     |  |
| Duty cycle of<br>PWM-generator<br>for output DO5  | 01000 (0.10%)  | 344      | 0x158   | Read and write | UINT 16     |  |
| Duty cycle of<br>PWM-generator<br>for output DO6  | 01000 (0.10%)  | 345      | 0x159   | Read and write | UINT 16     |  |
| Duty cycle of<br>PWM-generator<br>for output DO7  | 01000 (0.10%)  | 346      | 0x15A   | Read and write | UINT 16     |  |
| Duty cycle of<br>PWM-generator<br>for output DO8  | 01000 (0.10%)  | 347      | 0x15B   | Read and write | UINT 16     |  |
| Duty cycle of<br>PWM-generator<br>for output DO9  | 01000 (0.10%)  | 348      | 0x15C   | Read and write | UINT 16     |  |
| Duty cycle of<br>PWM-generator<br>for output DO10 | 01000 (0.10%)  | 349      | 0x15D   | Read and write | UINT 16     |  |
| Duty cycle of<br>PWM-generator<br>for output DO11 | 01000 (0.10%)  | 350      | 0x15E   | Read and write | UINT 16     |  |
| Duty cycle of<br>PWM-generator<br>for output DO12 | 01000 (0.10%)  | 351      | 0x15F   | Read and write | UINT 16     |  |
| Duty cycle of<br>PWM-generator<br>for output DO13 | 01000 (0.10%)  | 352      | 0x160   | Read and write | UINT 16     |  |
| Duty cycle of<br>PWM-generator<br>for output DO14 | 01000 (0.10%)  | 353      | 0x161   | Read and write | UINT 16     |  |
| Duty cycle of<br>PWM-generator<br>for output DO15 | 01000 (0.10%)  | 354      | 0x162   | Read and write | UINT 16     |  |
| Duty cycle of<br>PWM-generator<br>for output DO16 | 01000 (0.10%)  | 355      | 0x163   | Read and write | UINT 16     |  |
| Bit mask of the<br>outputs DO1-<br>DO16 state     | 065535         | 468      | 0x1D4   | Read only      | UINT 16     |  |
| Bit mask for<br>setting the<br>outputs state      | 065535         | 470      | 0x1D6   | Read and write | UINT 16     |  |
| Safe state value for output DO1                   | 01000 (0.10 %) | 474      | 0x1DA   | Read and write | UINT 16     |  |
| Safe state value for output DO2                   | 01000 (0.10 %) | 475      | 0x1DB   | Read and write | UINT 16     |  |

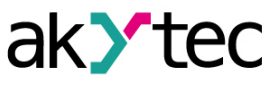

| Baramatar                           | Value (unit)                                          | Register | jister address |                | Data format |
|-------------------------------------|-------------------------------------------------------|----------|----------------|----------------|-------------|
| Parameter                           | value (unit)                                          | DEC      | HEX            | Access         | Data Iormat |
| Safe state value for output DO3     | 01000 (0.10 %)                                        | 476      | 0x1DC          | Read and write | UINT 16     |
| Safe state value for output DO4     | 01000 (0.10 %)                                        | 477      | 0x1DD          | Read and write | UINT 16     |
| Safe state value for output DO5     | 01000 (0.10 %)                                        | 478      | 0x1DE          | Read and write | UINT 16     |
| Safe state value for output DO6     | 01000 (0.10 %)                                        | 479      | 0x1DF          | Read and write | UINT 16     |
| Safe state value for output DO7     | 01000 (0.10 %)                                        | 480      | 0x1E0          | Read and write | UINT 16     |
| Safe state value for output DO8     | 01000 (0.10 %)                                        | 481      | 0x1E1          | Read and write | UINT 16     |
| Safe state value for output DO9     | 01000 (0.10 %)                                        | 482      | 0x1E2          | Read and write | UINT 16     |
| Safe state value<br>for output DO10 | 01000 (0.10 %)                                        | 483      | 0x1E3          | Read and write | UINT 16     |
| Safe state value for output DO11    | 01000 (0.10 %)                                        | 484      | 0x1E4          | Read and write | UINT 16     |
| Safe state value<br>for output DO12 | 01000 (0.10 %)                                        | 485      | 0x1E5          | Read and write | UINT 16     |
| Safe state value for output DO13    | 01000 (0.10 %)                                        | 486      | 0x1E6          | Read and write | UINT 16     |
| Safe state value for output DO14    | 01000 (0.10 %)                                        | 487      | 0x1E7          | Read and write | UINT 16     |
| Safe state value for output DO15    | 01000 (0.10 %)                                        | 488      | 0x1E8          | Read and write | UINT 16     |
| Safe state value for output DO16    | 01000 (0.10 %)                                        | 489      | 0x1E9          | Read and write | UINT 16     |
| Safe state<br>activation<br>timeout | 060 (s)                                               | 700      | 0x2BC          | Read and write | UINT 16     |
| Battery status<br>(power supply)    | 03300 (mV)                                            | 801      | 0x321          | Read only      | UINT 16     |
| Log interval                        | 10…3600 (s)<br>default value – 30<br>s                | 900      | 0x384          | Read and write | UINT 16     |
| Time (ms)                           | —                                                     | 61563    | 0xF07B         | Read only      | UINT 32     |
| New time                            | Date/Time in<br>seconds from<br>January 1st,<br>2000. | 61565    | 0xF07D         | Read and write | UINT 32     |
| Save new time                       | 0 – do not write<br>1 – write                         | 61567    | 0xF07F         | Read and write | UINT 16     |
| Time and date (UTC)                 | Date/Time in seconds from                             | 61568    | 0xF080         | Read only      | UINT 32     |

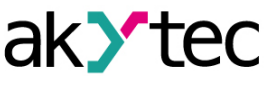

| Paramatar                     | Valuo (unit)                                                   | Register address |        | A              | Data format |  |
|-------------------------------|----------------------------------------------------------------|------------------|--------|----------------|-------------|--|
| Parameter                     | value (unit)                                                   | DEC HEX          |        | Access         |             |  |
|                               | January 1st,<br>2000.                                          |                  |        |                |             |  |
| Time zone                     | Offset in minutes<br>from Greenwich                            | 61570            | 0xF082 | Read and write | INT 16      |  |
| Device status                 | _                                                              | 61620            | 0xF0B4 | Read only      | UINT 32     |  |
| MAC-address                   | —                                                              | 61696            | 0xF100 | Read only      | UINT 48     |  |
| DNS server 1                  | —                                                              | 12               | 0xC    | Read and write | UINT 32     |  |
| DNS server 2                  | _                                                              | 14               | 0xE    | Read and write | UINT 32     |  |
| Assign IP<br>address          | _                                                              | 20               | 0x14   | Read and write | UINT 32     |  |
| Enter subnet<br>mask          | _                                                              | 22               | 0x16   | Read and write | UINT 32     |  |
| Set the gateway<br>IP address | _                                                              | 24               | 0x18   | Read and write | UINT 32     |  |
| Current IP<br>address         | _                                                              | 26               | 0x1A   | Read only      | UINT 32     |  |
| Current subnet<br>mask        | _                                                              | 28               | 0x1C   | Read only      | UINT 32     |  |
| Current gateway<br>IP address | _                                                              | 30               | 0x1E   | Read only      | UINT 32     |  |
| DHCP Mode                     | 0 – absolute<br>prohibition<br>1 – read only<br>2 – write only | 32               | 0x20   | Read and write | UINT 16     |  |

### 5.5.2 Error codes for Modbus protocol

When working on the Modbus protocol, errors may occur. These errors are described in <u>Table 5.6</u>. In case of an error, Module sends a response to the Network Master with an error code.

Table 5.6 List of possible errors

| Name                            | Code      | Description                                                                                                    |
|---------------------------------|-----------|----------------------------------------------------------------------------------------------------|
| MODBUS_ILLEGAL_<br>FUNCTION     | 01 (0x01) | Illegal function code. The error occurs if<br>Module does not support the Modbus<br>function specified in the request. |
| MODBUS_ILLEGAL_DATA_<br>ADDRESS | 02 (0x02) | Illegal register address. The error occurs if the request contains register addresses that are not in Module.          |
| MODBUS_ILLEGAL_DATA_<br>VALUE   | 03 (0x03) | Illegal data value. The error occurs if the request contains an invalid value for writing to the register              |
| MODBUS_SLAVE_DEVICE_<br>FAILURE | 04 (0x04) | The error occurs if the requested action cannot be completed.                                                          |

During the exchange via the Modbus protocol, Module checks the compliance of the requests with the Modbus specification. Requests that fail verification are ignored by the module. Requests that specify an address that does not match the module address are also ignored.

Next, the function code is checked. If a request is received by the module with a function code not specified in <u>Table 5.7</u>, a MODBUS\_ILLEGAL\_FUNCTION error occurs.

## Table 5.7 List of supported functions

| Name                                | Code      | Description                                       |
|-------------------------------------|-----------|---------------------------------------------------|
| MODBUS_READ_HOLDING_<br>REGISTERS   | 3 (0x03)  | Reading values from one or more holding registers |
| MODBUS_READ_INPUT_<br>REGISTERS     | 4 (0x04)  | Reading values from one or more input registers   |
| MODBUS_WRITE_SINGLE_<br>REGISTER    | 6 (0x06)  | Writing a value to single register                |
| MODBUS_WRITE_<br>MULTIPLE_REGISTERS | 16 (0x10) | Writing values to multiple registers              |
| MODBUS_READ_FILE_<br>RECORD         | 20 (0x14) | Reading log from file                             |
| MODBUS_WRITE_FILE_<br>RECORD        | 21 (0x15) | Writing log to file                               |

Situations leading to errors during operation with registers are described in <u>Table 5.8</u>.

| Table 5.8 Errors while working with register | Errors while working with registers |
|----------------------------------------------|-------------------------------------|
|----------------------------------------------|-------------------------------------|

| Function                            | Error name                      | Possible causes                                                                                                    |
|-------------------------------------|---------------------------------|----------------------------------------------------------------------------------------------------|
| MODBUS_READ_<br>HOLDING_REGISTERS   | MODBUS_ILLEGAL_<br>DATA_ADDRESS | <ul> <li>number of requested registers is<br/>greater than the maximum possible<br/>number (125);</li> <li>request for nonexistent parameter</li> </ul>                                                                                                    |
| MODBUS_READ_<br>INPUT_REGISTERS     | MODBUS_ILLEGAL_<br>DATA_ADDRESS | <ul> <li>number of requested registers is greater than the maximum possible number (125);</li> <li>request for nonexistent parameter</li> </ul>                                                                                                    |
| MODBUS_WRITE_<br>SINGLE_REGISTER    | MODBUS_ILLEGAL_<br>DATA_ADDRESS | <ul> <li>attempt to write a parameter whose size exceeds 2 bytes;</li> <li>attempt to write a parameter, access to which is denied;</li> <li>attempt to write a parameter of this type, which cannot be written to by this function. Supported Types:</li> <li>signed and unsigned integers (max. 2 bytes);</li> <li>enumerated type;</li> <li>float16 (currently this type is not used for Module).</li> <li>request for nonexistent parameter</li> </ul> |
|                                     | MODBUS_ILLEGAL_<br>DATA_VALUE   | <ul> <li>value outside the parameter limits</li> </ul>                                                                                                    |
| MODBUS_WRITE_<br>MULTIPLE_REGISTERS | MODBUS_ILLEGAL_<br>DATA_ADDRESS | <ul> <li>writing of a nonexistent parameter;</li> <li>attempt to write a parameter,<br/>access to which is denied;</li> <li>number of writable registers is<br/>greater than the maximum possible<br/>number (123)</li> </ul>                                                                                                    |

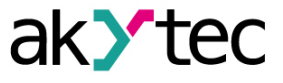

| Function | Error name                    | Possible causes                                                                                                    |
|----------|-------------------------------|----------------------------------------------------------------------------------------------------|
|          | MODBUS_ILLEGAL_<br>DATA_VALUE | <ul> <li>no terminating character (\0) was found in the string parameter;</li> <li>size of the requested data is less than the size of the first or last parameter in the request;</li> <li>value outside the parameter limits</li> </ul> |

Situations leading to errors during operation with the log file are described in <u>Table 5.9</u>.

| Table 5.9 Errors writte working with the log life | Table 5.9 | Errors while | working w | ith the log | file |
|---------------------------------------------------|-----------|--------------|-----------|-------------|------|
|---------------------------------------------------|-----------|--------------|-----------|-------------|------|

| Function                     | Error name                      | Possible causes                                                                                                    |
|------------------------------|---------------------------------|----------------------------------------------------------------------------------------------------|
| MODBUS_READ_FILE_<br>RECORD  | MODBUS_ILLEGAL_<br>FUNCTION     | <ul> <li>illegal data size (0x07 &lt;= data length &lt;= 0xF5)</li> </ul>                                                                                                    |
|                              | MODBUS_ILLEGAL_<br>DATA_ADDRESS | <ul> <li>reference type does not meet specification;</li> <li>could not open the file for reading (it may be missing)</li> </ul>                                                                                |
|                              | MODBUS_ILLEGAL_<br>DATA_VALUE   | <ul> <li>could not move to the desired offset<br/>in the file</li> </ul>                                                                                                    |
|                              | MODBUS_SLAVE_<br>DEVICE_FAILURE | <ul> <li>file deletion error when deleting;</li> <li>request too much data (more than 250 bytes);</li> <li>illegal record number (more than 0x270F);</li> <li>illegal record length (more than 0x7A)</li> </ul> |
| MODBUS_WRITE_FILE_<br>RECORD | MODBUS_ILLEGAL_<br>FUNCTION     | <ul> <li>illegal data size (0x09 &lt;= data<br/>length &lt;= 0xFB)</li> </ul>                                                                                                    |
|                              | MODBUS_ILLEGAL_<br>DATA_ADDRESS | <ul> <li>reference type does not meet specification;</li> <li>could not open file for writing</li> </ul>                                                                                                    |
|                              | MODBUS_SLAVE_<br>DEVICE_FAILURE | <ul> <li>requested file is missing;</li> <li>requested file is read-only;</li> <li>failed to write the required number<br/>of bytes</li> </ul>                                                                  |

### 5.6 Digital outputs operation modes

Each digital output can operate in one of the following modes:

- switching of a logic signal;
- PWM signal generation.

You can change the output operation mode in the "akYtec Tool Pro" program or by writing values to the corresponding Modbus registers (see <u>Section 5.5.1</u>).

### 5.7 Safe output status

A safe output status is possible for each output.

The output switches to the safe state, if at the time of turn-on or during the time-out time there are no commands from the Network Master. The value of the **Safe status** is set in percentage (from 0 to 100%) at the module output. This value determines the duty ratio of the PWM.

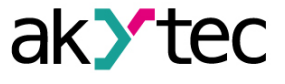

Time-out is set by user. If the time-out is set to **0**, safe output state is off. When the Module is switched on, it will go into the state that was last set before shutdown, and will remain in it until a new command is received from the Network Master.

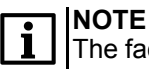

The factory setting for **Safe state activation timeout** is activated is **30 seconds**.

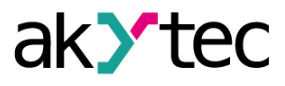

## 6 Configuration

## 6.1 Connection to akYtec Tool Pro

The Module is configured in the akYtec Tool Pro program.

The Device can be connected to a PC using the following interfaces:

- USB (microUSB),
- Ethernet.
- To select an interface:
- 1. Connect the module to the PC using a USB cable or Ethernet interface.

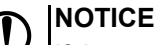

If the module is connected to the USB port, the main module power supply is not required. If the Module is powered with USB, the outputs do not function. In case of connecting via Ethernet interface it is necessary to supply the main power to

2. Run akYtec Tool Pro.

the module.

- 3. Click the icon Add devices on the tool bar.
- 4. In the drop-down menu "Interface" select:
  - Ethernet (or other network card to which the module is connected): for Ethernet connection;
  - STMicroelectronics Virtual COM Port: for USB connection.

#### Connection settings

| Interface                                                   |
|-------------------------------------------------------------|
| Ethernet 🔹                                                  |
| Ethernet                                                    |
| Wireless80211<br>STMicroelectronics Virtual COM Port (COM3) |

Fig. 6.1 Interface selection menu

The next steps for finding a Device depend on the choice of interface. To find and add a Device connected to the Ethernet interface to the project:

- 1. Select "Find device"
- 2. Enter IP-address of the connected device.
- 3. Click Find. A Module with the specified IP address is displayed in the window.

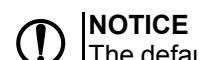

The default IP address (factory setting) is **192.168.1.99**.

4. Select the Device (place a check mark) and click OK. If the Device is password protected, you must enter the correct password. The Device will be added to the project.

To find and add a device connected via USB interface to the project:

1. In the drop-down menu, select the akYtec Auto Detection Protocol.

| Protocol                       |   |
|--------------------------------|---|
| Modbus RTU                     | • |
| Modbus RTU                     |   |
| akYtec Auto Detection Protocol |   |

Fig. 6.2 Select Protocol

2. Select Find device.

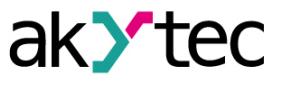

- 3. Enter the address of the connected device (default is 1).
- 4. Click **Find**. The module with the specified address is displayed in the window.
- 5. Select the device (place a check mark) and click OK. If the device is password protected, you must enter the correct password. The device will be added to the project.

For more information on connecting and working with Devices, see the AkYtec Tool Pro Help. To call help in the program, press **F1**.

### 6.2 Configuring Network Settings

The parameters shown in the table must be set for the Module for Ethernet connection:

#### Table 6.1 Module's network parameters

| Parameter             | Note                                                                                                    |
|-----------------------|----------------------------------------------------------------------------------------------------|
| MAC-address           | Set at the factory and is unchanged                                                                                          |
| IP address            | Can be static or dynamic. The factory setting is <b>192.168.1.99.</b>                                                        |
| Subnet mask           | Specifies the subnet of the IP addresses of other devices visible by the Module. The factory setting is <b>255.255.255.0</b> |
| Gateway IP<br>Address | Specifies the gateway address to access the Internet. The factory setting is <b>192.168.1.1</b>                              |

#### The IP address can be:

**Static.** This IP address is set using the akYtecToolPro program or the Service button. To set a static IP address using the akYtecToolPro, proceed as follows:

- 1. Click on the line Connection Settings in the parameter field.
- 2. Select the Ethernet settings.
- Specify new values for fields Enter IP Address, Enter Subnet Mask and Assign gateway IP address.
- 4. Set DHCP Mode to Off.
- 5. Click on symbol "Save data" in the menu bar.

With help of service button, you can set IP addresses immediately for the group of Modules. To assign IP address using service button:

- 1. Connect a module or group of Modules to an Ethernet network.
- 2. Start the akYtecToolPro program on a PC connected to the same Ethernet network.
- 3. Click on symbol "IP addresses" in akYtecToolPro program.
- 4. Enter IP address for the first Module or Module group.
- 5. Push the service buttons sequentially on the Modules, monitoring the result in the program window. In this case, the information about the Module on which the button was pressed will be displayed in the program window, this Module will be assigned a specified static IP address and other network parameters. The program automatically increments the address by 1.

## NOTICE

If the IP address assignment with service button does not work, set the **DHCP mode** to **One-off setting with service button** in the akYtecToolPro program (default setting).

4

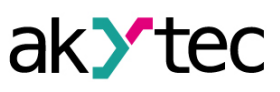

| 10.2.20.15                                     |
|------------------------------------------------|
| 255.255.0.0                                    |
| 10.2.1.1                                       |
| 10.2.11.122                                    |
| 255.255.0.0                                    |
| 10.2.1.1                                       |
| One-off setting with service butt $\checkmark$ |
| Off                                            |
| On                                             |
| One-off setting with service button            |
|                                                |

## Fig. 6.3 DHCP mode settings

**Dynamic**. A dynamic IP address is used to work with the cloud service (not available yet) and does not imply working with the Modbus TCP Master. The IP address of the Module is set by the DHCP server of the Ethernet network.

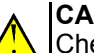

#### CAUTION

Check with the system administration services if there is a DHCP server in the network area to which Module is connected. If using a dynamic IP address, you must enable the DHCP mode.

## NOTICE

To use the new network settings, you need to restart Module. If the module is connected via USB, it must also be disconnected.

#### 6.3 Module access password

To limit access to read and write configuration parameters, a password is used. You can set or change the password when configuring using the akYtec Tool Pro. If the password is lost, the factory settings must be restored (see <u>Section 6.6</u>). By default, the password is not set.

### 6.4 Firmware update

Firmware can be updated by the following ways:

- by using the USB interface;
- by using Ethernet (recommended).

To update via USB, follow the steps:

- 1. When the Module is powered on, press and hold the service button. The Module will enter the downloader mode.
- 2. Update the software with a special utility. The utility is available at www.akytec.de.

To update via Ethernet, follow the steps:

- 1. In the akYtec Tool Pro, click on Firmware update.
- 2. Follow the program's instructions (the firmware file is available on www.akytec.de);
- 3. Restart the Module.

During the update via Ethernet, the integrity of the firmware file and the checksum are checked.

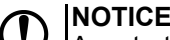

A restart of the Module is required to complete the update. If the Module is connected via USB, it must also be disconnected.

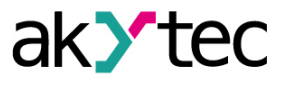

#### 6.5 Real-time clock setting

The real-time clock (RTC) can be set or read from the Module via Modbus registers and also using the akYtec Tool Pro program (see the program help).

To set a new time via Modbus registers:

- 1. Write the time value in the appropriate registers.
- 2. Set the value 1 in the current time update register for at least 1 second.
- 3. Write the value **0** in the current time update register.

The next writing of the current time can be made after 1 second.

#### 6.6 Restore default settings

## 

After restoring the factory settings, all previously configured settings, except network settings, will be deleted.

To restore the factory settings and reset the installed password:

- 1. Switch on the power.
- 2. Press and hold the service button for more than 12 seconds.
- 3. Switch off and switch on the Device.

After turning on, the Device will work with default settings.

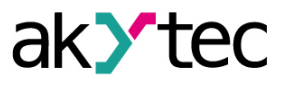

## 7 Maintenance

#### 7.1 General Instructions

During the maintenance work on the Device, the safety requirements must be considered. Maintenance of the Device is carried out at least once every 6 months and includes the following procedures:

- checking the Device mounting;
- checking the screw connections;
- removal of dust and dirt from the device terminal block.

### 7.2 Battery replacement

A replaceable CR2032 type battery is used to power the real-time clock.

Replace the battery if at least one of the following events occurs:

- LED Fault blinks (it lights for 200 ms within a 3 second interval). After power is turned off, RTC can still work for about 2 weeks without power supply.
- The last battery change was 6 years ago.

To replace the battery:

- 1. Power off the Module and all connected devices.
- 2. Remove the module from the DIN rail.
- 3. Raise cover 1.
- 4. Remove two screws 3.
- 5. Remove the terminal block 2 as shown in the Figure 7.1.

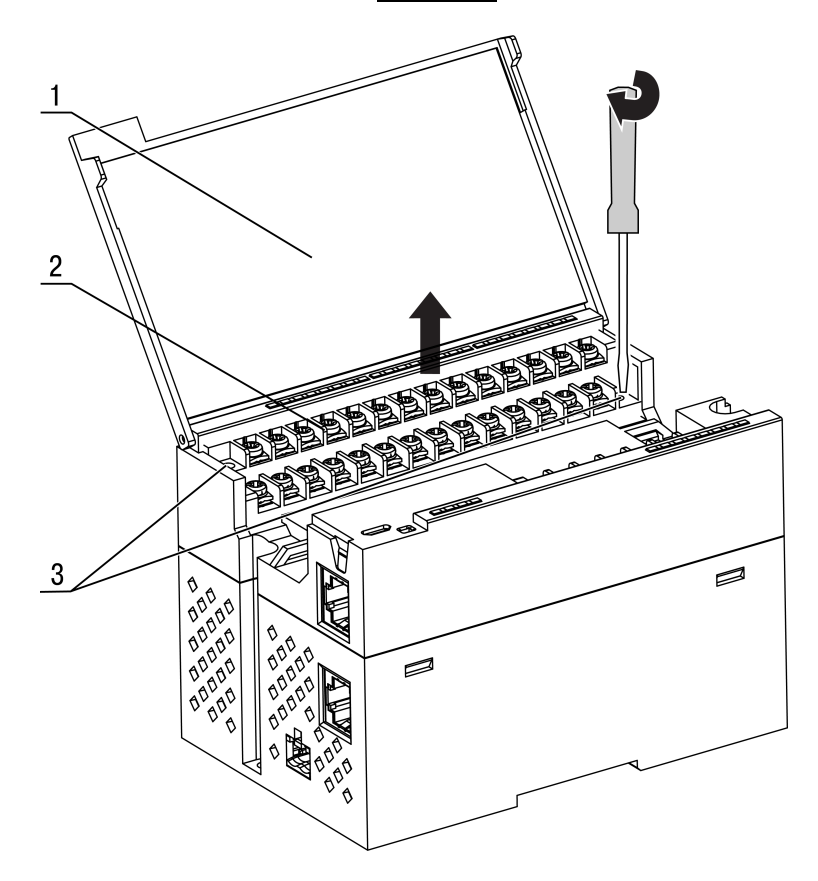

*Fig. 7.1 Remove the first terminal block* 

## NOTICE

When loosening the fastening screws, the terminal block rises, so it is recommended to unscrew the screws by turns several turns at a time.

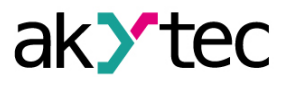

6. Remove the second terminal block as shown in *Figure 7.2*.

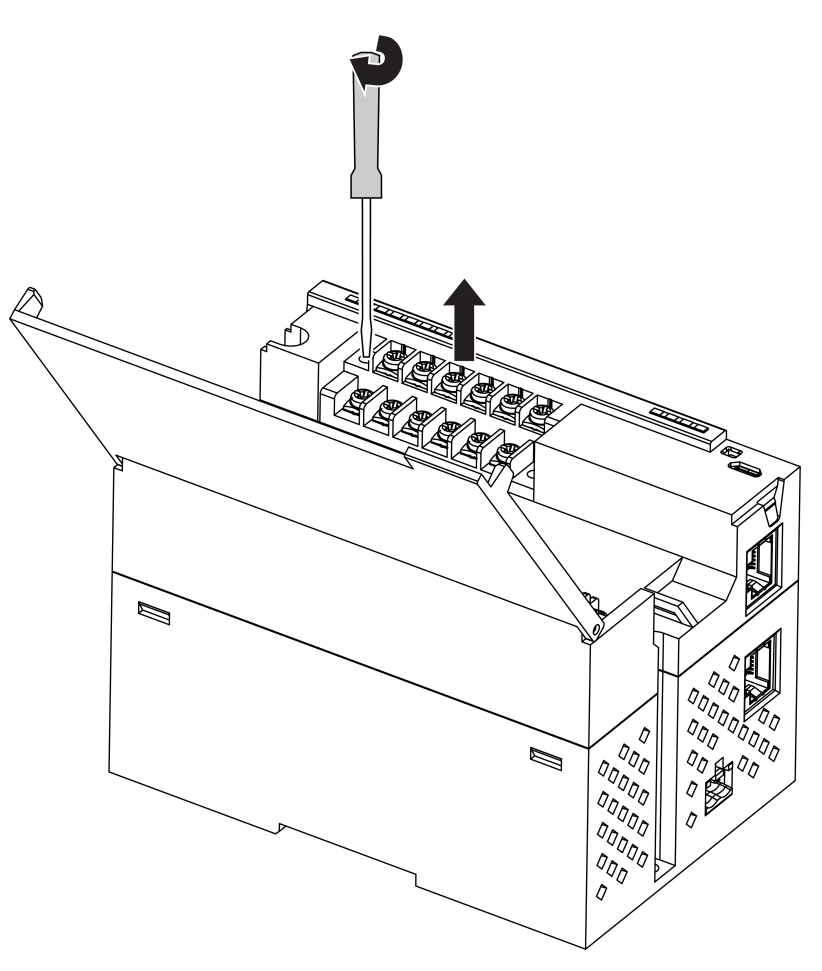

Fig. 7.2 Remove the second terminal block

7. Alternately remove the hooks from the holes on the both sides of Module and remove the top cover.

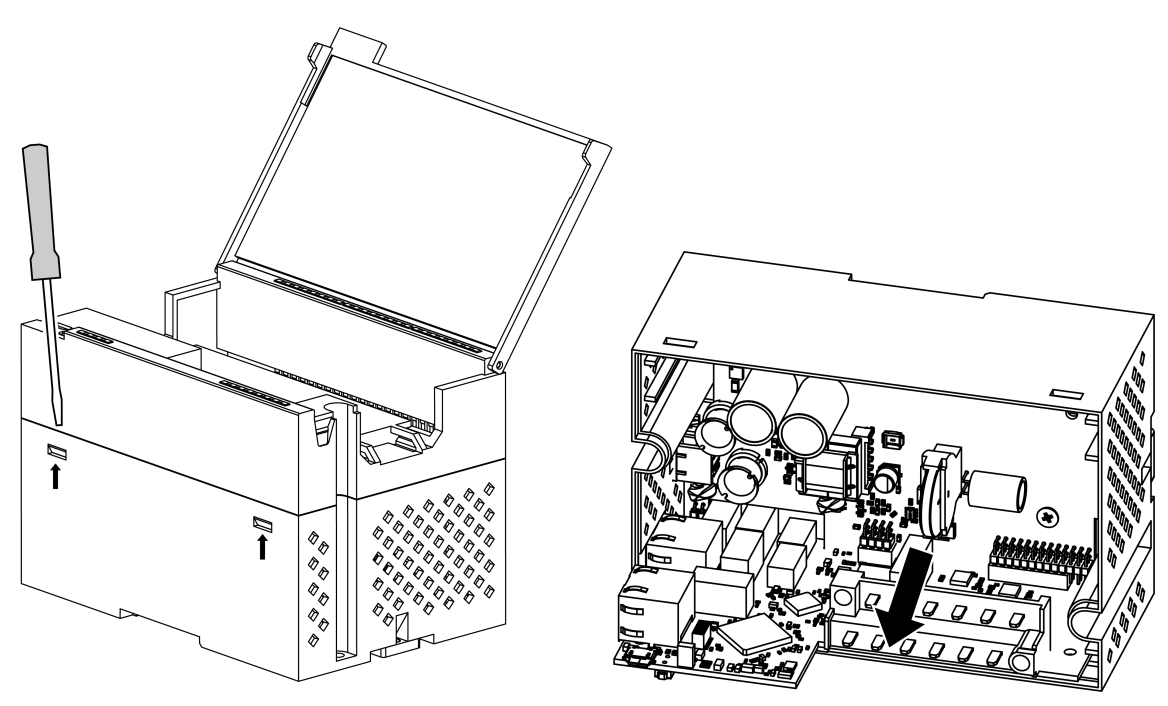

Fig. 7.3 Battery replacement

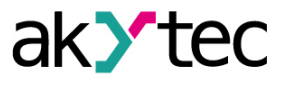

8. Replace the battery as shown in *Figure 7.3*.

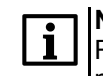

**NOTE** Recommended time for replacing the battery is not more than 1 minute. If the battery is missing for a longer time, the real-time clock must be set up again

9. Installation and mounting should be done in reverse order.

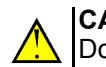

CAUTION

Do not use a different type of battery. When installing the battery, pay attention to the polarity.

After the Module is assembled and turned on, make sure that the system time is correct. If necessary, configure the real-time clock in the akYtecToolPro program.

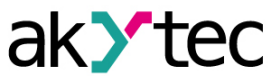

## 8 Transportation and storage

Device must be transported in closed transport of any kind. The fastening of containers during transport should be carried out in accordance with the rules applicable to the respective modes of transport.

The transport conditions must be in accordance with IEC 61131-2-2012 at ambient temperature from -40 to +55 °C in compliance with the protection measures against impacts and vibrations.

Transportation should be carried out in a shipping container individually or in over-packs. The storage conditions in the packaging at the manufacturer's and consumer's warehouse must comply with IEC 61131-2-2012. In the air no aggressive impurities must be present. Device should be stored in the racks.

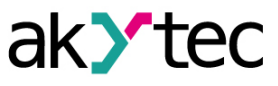

## 9 Scope of delivery

| Denomination                         | Quantity |
|--------------------------------------|----------|
| Device                               | 1 unit   |
| Short guide                          | 1 ex.    |
| UTP patch cable 5e 150 mm            | 1 unit   |
| Power supply terminal 2EGTK-5-02P-14 | 1 unit   |
| Ethernet connector plug              | 1 unit   |

**NOTICE** The manufacturer reserves the right to introduce amendments to the scope of delivery.

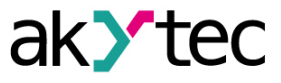

## Appendix A Encrypting the log file

When decrypting the log file, a hash function should be used as the initialization vector. The hash function returns 8 bytes (type long long). An example implementation of a hash function in C:

```
typedef union {
        struct {
                unsigned long lo;
                unsigned long hi;
        };
        long long hilo;
}LONG LONG;
long long Hash8(const char *str) {
                                    // Based on Rot13
        LONG_LONG temp;
        temp.lo = 0;
        temp.hi = 0;
        for ( ; *str; )
        {
                temp.lo += (unsigned char) (*str);
                temp.lo -= (temp.lo << 13) | (temp.lo >> 19);
                str++;
                if (!str) break;
                temp.hi += (unsigned char) (*str);
                temp.hi -= (temp.hi << 13) | (temp.hi >> 19);
                str++;
        }
        return temp.hilo;
}
```